## 『授業配信』(Google Meet) 参加手順

- Google アカウントにログインして、Google classroom を開きます。
  (ID とパスワードは夏休み前に配布済みです。)
- Meet のリンクをクリックします。(赤わくの部分です)

| N-70-34    |
|------------|
| a the fact |
|            |
|            |

③ 先生やほかの人が参加していることを確認します。

| 6 Gauge 2327/) * 1                                                                                                    | RANTORRENA X D Metro | × + 0              |
|----------------------------------------------------------------------------------------------------|----------------------|--------------------|
| 🗧 🤄 🖸 👔 meetgoogle.com///                                                                                                    | thuse=0              | * 🗛 🖽              |
| Meet のユーザー インターフェースがW                                                                                                    | しくなりました              | - 223              |
| 🚰 Meet                                                                                                    |                      | 202111             |
| 自分の声を                                                                                                    | 自分のビデオを              | hittimus           |
| つけたり                                                                                                    | つけたり                 | う生 さんがこの通路に参加しています |
| けしたりします。                                                                                                    | けしたりします。             | ◆T<参加              |
|                                                                                                    |                      | (用美活起意味用) 四巻 ジ     |
| 日本の一部では「日本の一部では「日本の一」」 |                      |                    |
|                                                                                                    |                      |                    |

④「今すぐ参加」をクリックします。